## NextGENe®

## Viewer Setup Guide

**Network licensed Viewer** 

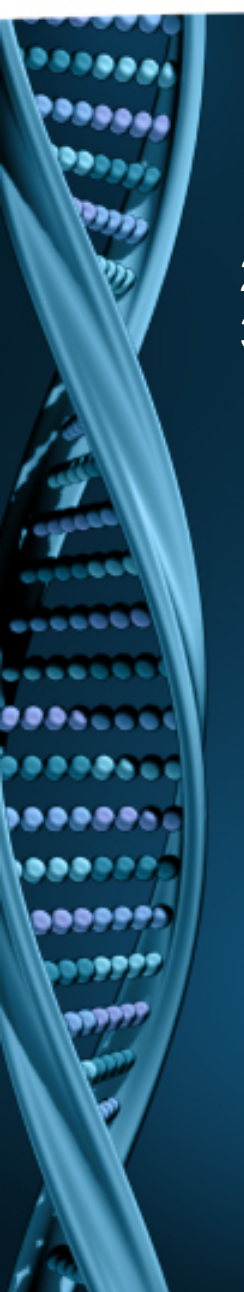

## 1. Open NextGENe Viewer. "License is not configured" message will appear.

- 2. Click OK.
- 3. Choose Network type and click Configure.

| Error               | ×        |                                                                                                    |   |
|---------------------|----------|----------------------------------------------------------------------------------------------------|---|
| License is not conf | figured. | ManageLicense                                                                                                    |   |
|                     | OK       | Current license<br>Licensed product: NextGENeViewer<br>License type: None<br>License status: No license is detected or registered.<br>Session started: 11/04/16 16:12:20<br>Session updated: 11/04/16 16:12:20 | ^ |
|                     |          | <ul> <li>Choose a license type</li> <li>Network</li> <li>Configure</li> </ul>                                                                                                    |   |
|                     |          | Cancel                                                                                                    |   |

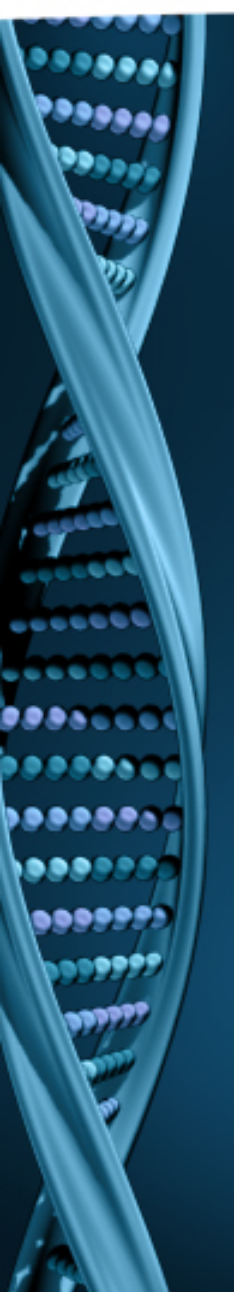

- 1. Input host name or IP Address.
- 2. Click Connect. Message will show "Succeeded".
- 3. Click OK.
- 4. NextGENe Viewer will automatically open if connection is properly established and a license is available.

|                                                                                                    | Configu | ure License Server |        |   |                | × |  |  |  |
|----------------------------------------------------------------------------------------------------|---------|--------------------|--------|---|----------------|---|--|--|--|
|                                                                                                    | Server  |                    |        |   |                |   |  |  |  |
|                                                                                                    | Host:   | localhost          |        |   |                |   |  |  |  |
|                                                                                                    | Port:   | 50000              | ▲<br>▼ | С | onnect         |   |  |  |  |
| Connection Log:                                                                                                    |         |                    |        |   |                |   |  |  |  |
| Connecting to host 'localhost' at port 50000Succeeded.<br>Requesting licenseSucceeded.<br>License is valid for 264 days. |         |                    |        |   |                |   |  |  |  |
|                                                                                                    |         |                    |        |   |                | ~ |  |  |  |
|                                                                                                    | <       |                    |        |   | >              |   |  |  |  |
|                                                                                                    |         |                    | ОК     |   | <u>C</u> ancel |   |  |  |  |